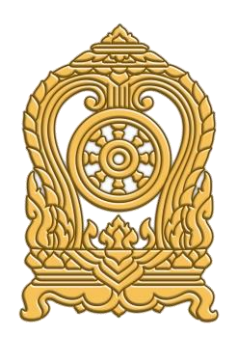

# คู่มือการใช้งานระบบ สำหรับผู้อำนวยการ/นายทะเบียน (ผู้รับผิดชอบข้อมูล) ระดับสถานศึกษา (User Manual)

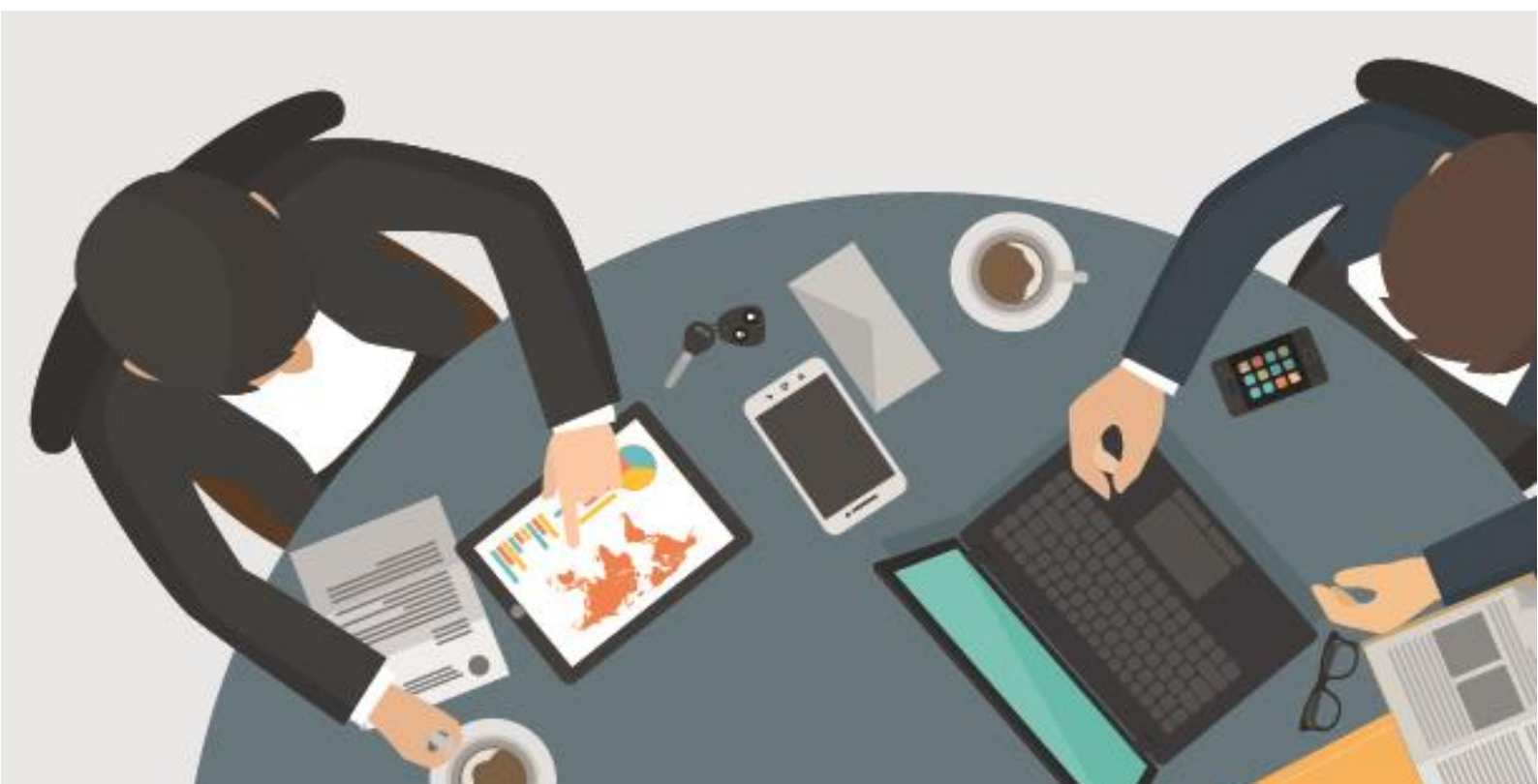

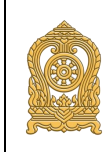

# สารบัญ

### หน้า

| 1. | กระเ  | เวนการทำงาน การบันทึกทะเบียนประวัติตนเอง1                                     |
|----|-------|-------------------------------------------------------------------------------|
|    | 1.1.  | กระบวนการทำงาน เจ้าของทะเบียนประวัติ1                                         |
|    | 1.2.  | กระบวนการทำงาน ผู้อำนวยการ/นายทะเบียน (ผู้รับผิดชอบข้อมูล) ระดับ              |
|    |       | สถานศึกษา2                                                                    |
|    | 1.3.  | กระบวนการทำงาน ผู้ดูแลระบบ ศทก. สป. ศธ3                                       |
| 2. | การ I | Register เพื่อเข้าสู่ระบบ4                                                    |
|    | 2.1.  | วิธีการเข้าสู่หน้าลงทะเบียนสามารถเข้าใช้งานระบบที่ URL : http://edc.moe.go.th |
|    |       | 4                                                                             |
|    | 2.2.  | วิธีกรอกรายละเอียดลงทะเบียนใช้งานระบบ สำหรับผู้อำนวยการ/นายทะเบียน            |
|    |       | (ผู้รับผิดชอบข้อมูล) ระดับสถานศึกษา6                                          |
| 3. | การเข | พิ่มสถานศึกษา 12                                                              |
| 4. | การอ  | นุมัติข้อมูลทะเบียนครู และบุคลากรทางการศึกษา                                  |
|    | 4.1.  | การเข้าสู่หน้าอนุมัติข้อมูลทะเบียนการศึกษา18                                  |
|    | 4.2.  | การใช้งานหน้าอนุมัติข้อมูลทะเบียนการศึกษา19                                   |

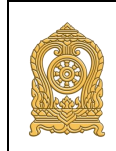

### 1. กระบวนการทำงาน การบันทึกทะเบียนประวัติตนเอง

1.1. กระบวนการทำงาน เจ้าของทะเบียนประวัติ

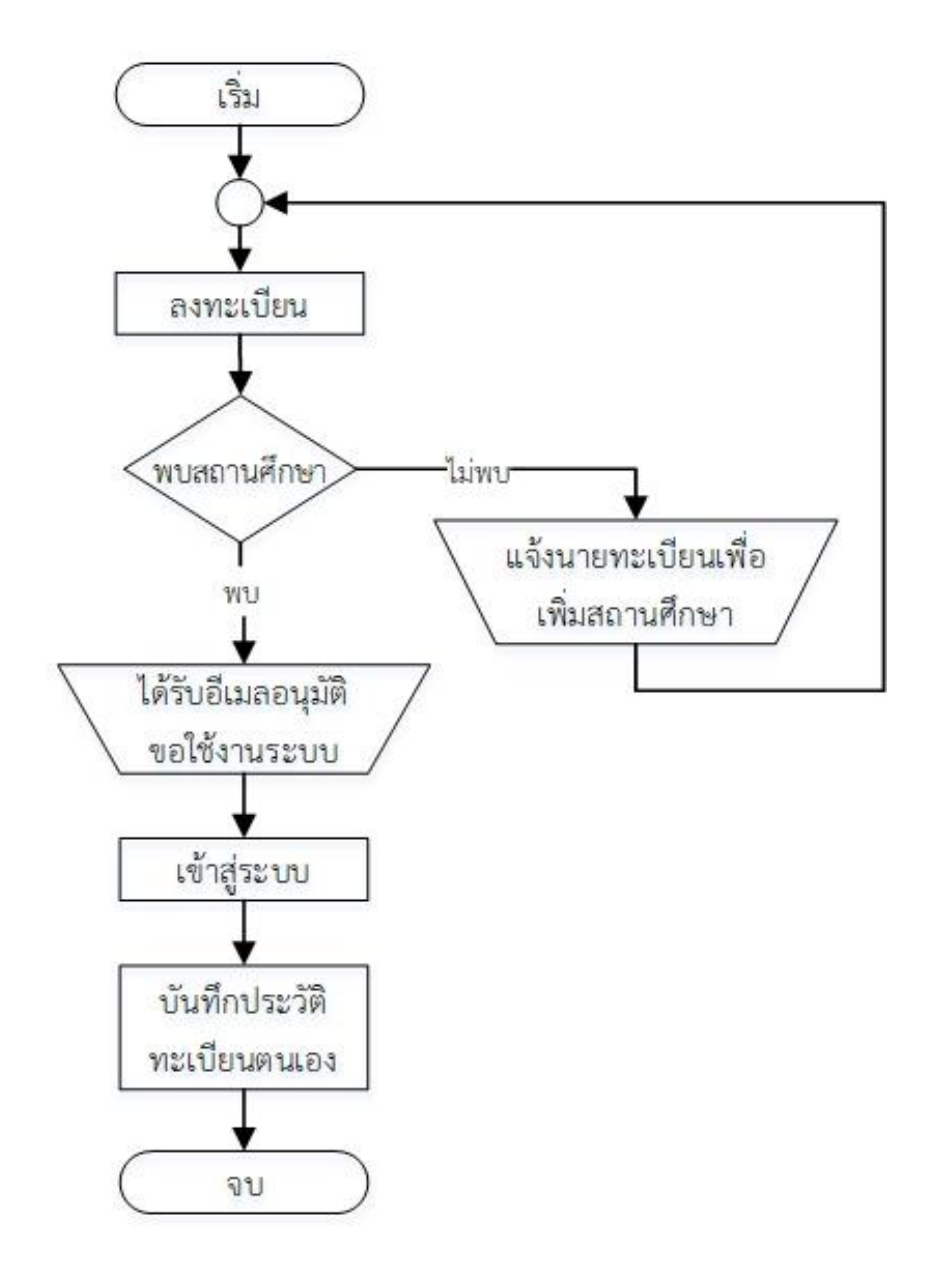

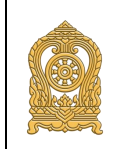

### 1.2. กระบวนการทำงาน ผู้อำนวยการ/นายทะเบียน (ผู้รับผิดชอบข้อมูล) ระดับสถานศึกษา

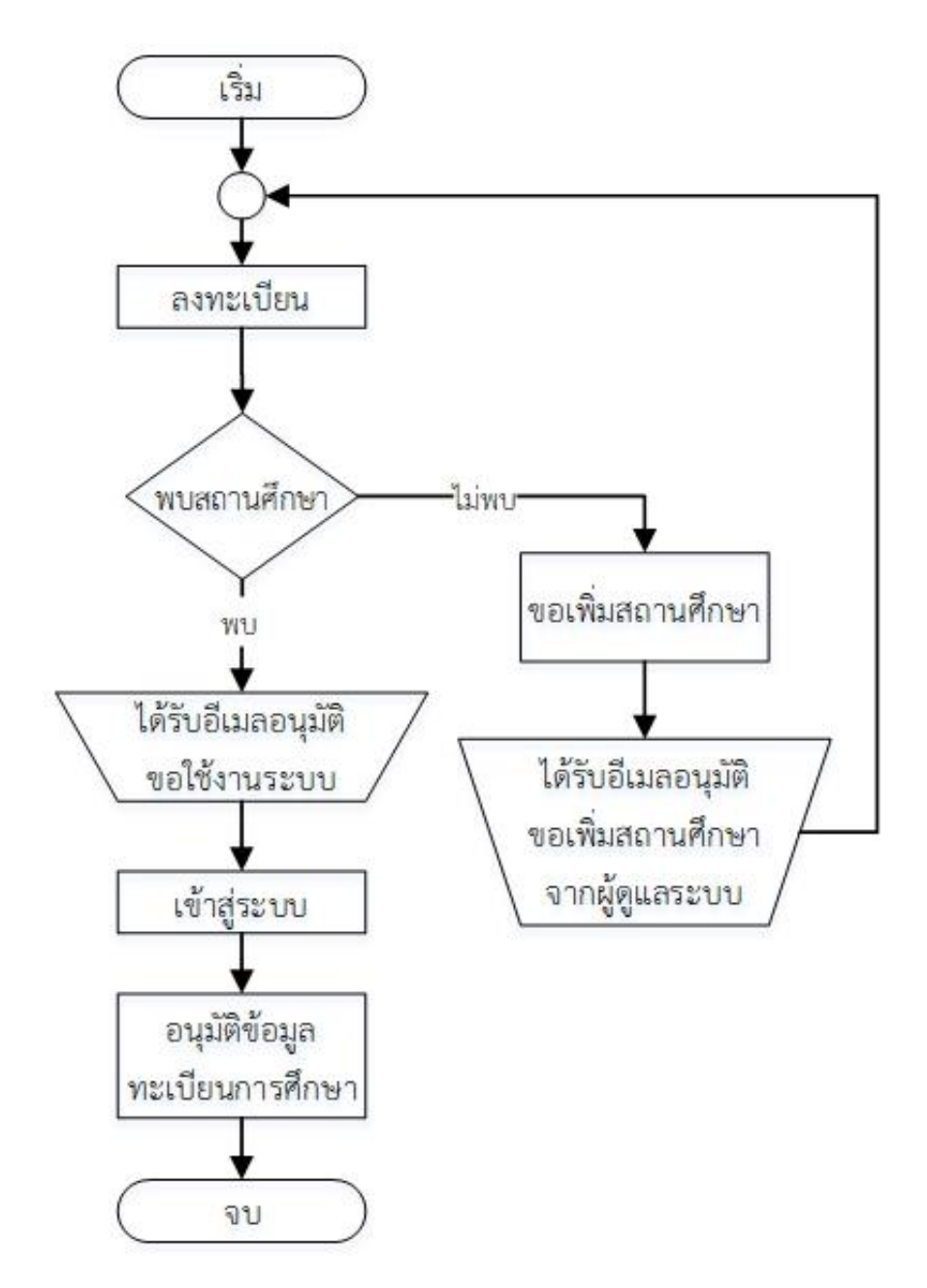

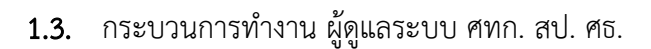

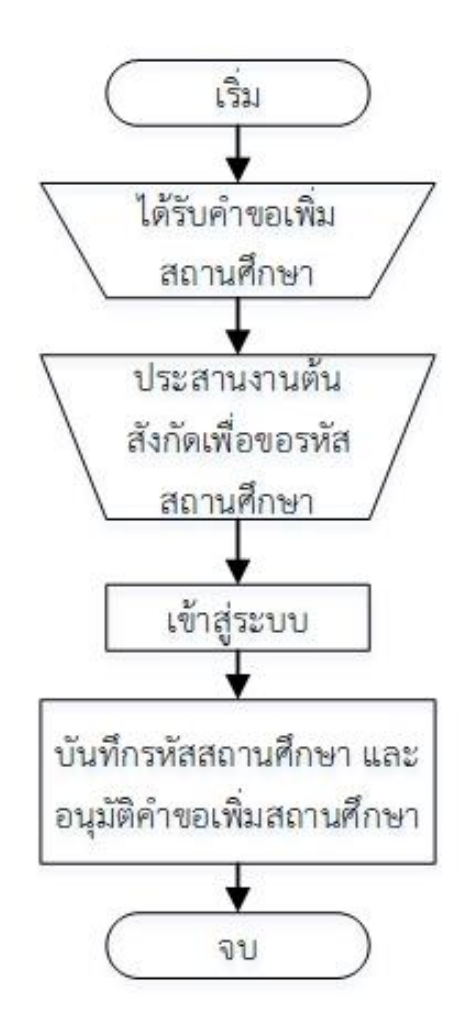

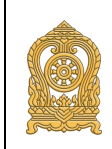

### 2. การ Register เพื่อเข้าสู่ระบบ

2.1. วิธีการเข้าสู่หน้าลงทะเบียนสามารถเข้าใช้งานระบบที่ URL : <u>http://edc.moe.go.th</u>

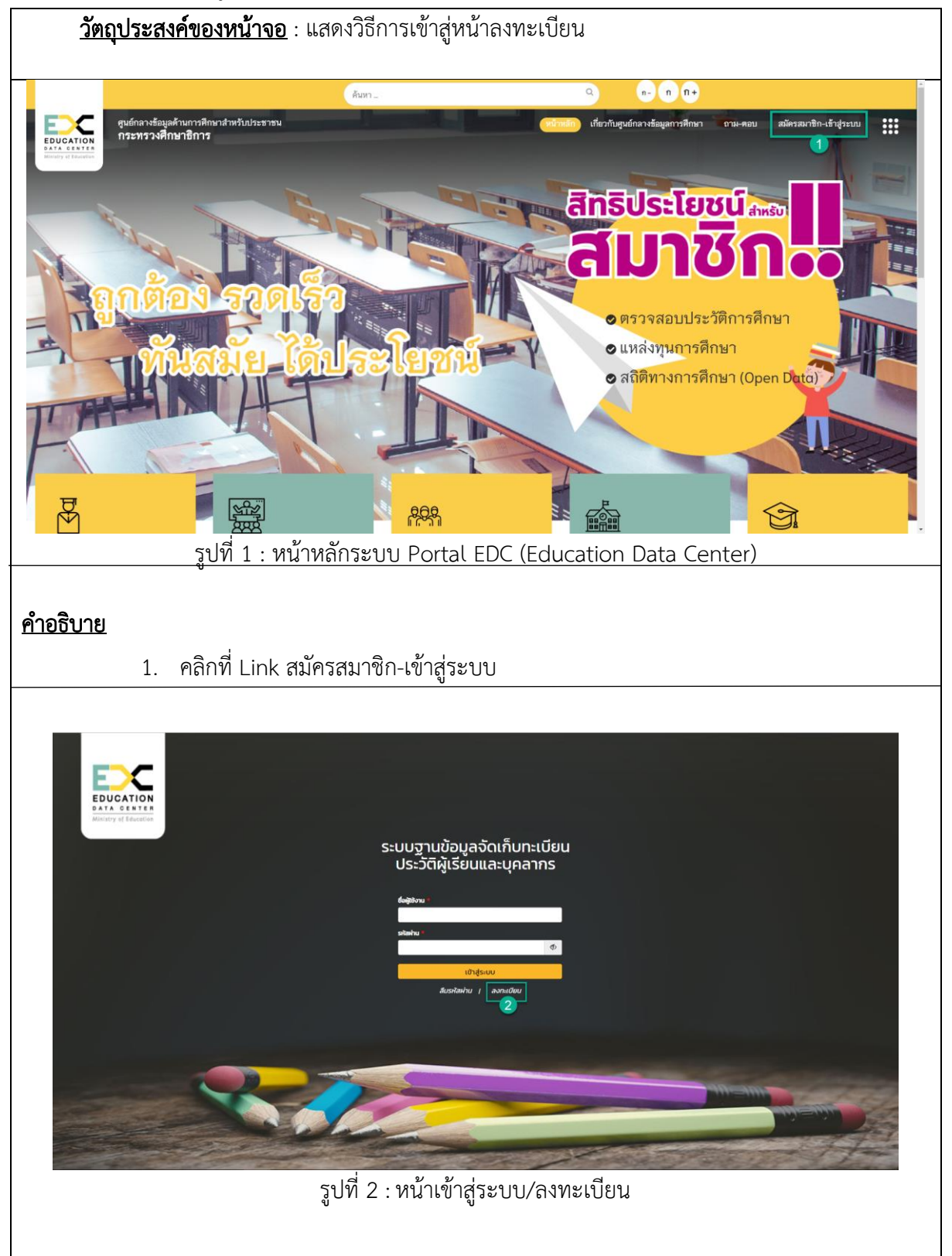

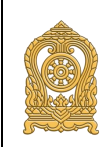

# คู่มือการใช้งานระบบ สำหรับผู้อำนวยการ/นายทะเบียน (ผู้รับผิดชอบข้อมูล) ระดับสถานศึกษา (User Manual)

| <u>คำอธิบาย</u> | 2. คลิกที่ Link ลงทะเบียน เพื่อเข้าสู่หน้าลงทะเบียนผู้ใช้งาน                                                                                                    |
|-----------------|----------------------------------------------------------------------------------------------------|
|                 | nşurlağandsun<br>unaadalı<br>unaadalı<br>u |
|                 | รูปที่ 3 : เลือกประเภท                                                                                                    |
| <u>คำอธิบาย</u> |                                                                                                    |
| 3.              | ระบบแสดงกล่องข้อความ "กรุณาเลือกประเภท" ให้คลิกเลือก "ผู้รับผิดชอบข้อมูลของ                                                                                                    |
|                 | สถานศึกษา และหน่วยงานในทุกระดับ"                                                                                                    |
| 4.              | คลิกปุ่ม เพื่อเข้าสู่หน้าลงทะเบียน                                                                                                    |
| 5.              | คลิกปุ่ม <sup>ยกเลิก</sup> เพื่อยกเลิกการลงทะเบียน                                                                                                    |

### 2.2. วิธีกรอกรายละเอียดลงทะเบียนใช้งานระบบ สำหรับผู้อำนวยการ/นายทะเบียน (ผู้รับผิดชอบข้อมูล) ระดับสถานศึกษา

| <u>วัตถุประสงค์ของห</u> | <b>น้าจอ</b> : เพื่อแสดงวิธีการลงทะ                                                                                | เบียน                                                                                                    |                                                                                                    |
|-------------------------|----------------------------------------------------------------------------------------------------|----------------------------------------------------------------------------------------------------|----------------------------------------------------------------------------------------------------|
|                         |                                                                                                    | หบ้าหลัก                                                                                                    | เกี่ยวกับสบลักลางร้อมดการศึกษา   กามตอบ 🎹                                                                     |
| Ministry of Educetion   | ะ ระบบงานข้อมูลจัดเก็บทะเบียนประวัติดีเวียนและบุคลากรใน                                                            | สังกัด                                                                                                    |                                                                                                    |
|                         |                                                                                                    |                                                                                                    |                                                                                                    |
|                         | ร้อมูลส่วนบุคคล                                                                                                    | 1                                                                                                    |                                                                                                    |
|                         | คำน้ำหน้าชื่อ :<br>กรุณาเลือก                                                                                      |                                                                                                    |                                                                                                    |
|                         | • \$n :                                                                                                    | ชื่อกลาง :                                                                                                    | • นามสกุล :                                                                                                   |
|                         | Prefix :                                                                                                    |                                                                                                    |                                                                                                    |
|                         | First Name :                                                                                                    | Middle Name :                                                                                                    | Last Name :                                                                                                   |
|                         | <ul> <li>เลขประจำตัวประชาชน / เลขที่หนังสือเดินทาง :</li> </ul>                                                    | - อึเมล / E-Mail :                                                                                                    | • เบอร์โทรศัพท์ / Phone :                                                                                     |
|                         | 🔘 เลขประจำตัวประชาชน 🔘 เลขที่หนังสือเดินทาง                                                                        |                                                                                                    |                                                                                                    |
|                         | <ul> <li>หลักฐานประกอบ(บัตรประชาชน / เลขที่หนังสือเดินทาง / หนังง่<br/>ที่ทางราชการออกให้) :</li> </ul>            | สือคำสั่งแต่งตั้ง / เอกสาร                                                                                                    |                                                                                                    |
|                         | • ขนาดไฟส์ไม่มักม 5 MB ประมาทไฟส์ PNG, PG                                                                          |                                                                                                    |                                                                                                    |
|                         |                                                                                                    |                                                                                                    |                                                                                                    |
|                         |                                                                                                    |                                                                                                    |                                                                                                    |
|                         | เสียกไหล่                                                                                                    |                                                                                                    |                                                                                                    |
|                         |                                                                                                    | йлไป<br>2                                                                                                    |                                                                                                    |
|                         |                                                                                                    |                                                                                                    |                                                                                                    |
|                         | Copyright สงวนสีขสิทธิ์ 2018 กระทรวงศึกษาชิการ พัฒนาระบบไ<br>ติดท่กยู่ดูแลระบ<br>การปฏิเสขตรวมรับผิด 1 แนวปฏิบัติใ | ดย ดูเยย็แคนั้นไดยีสารสนเทศและการสื่อสาร สำนักงานปลัดกระทรวงศึกษาซิการ ที่ด<br>ปป : ido@suelscumoe.go.th ระบบสามารถแสดงหลได้กย่างมีประสิทธิภาพที่ชมาดหนั<br>นการแยแทร่ชั่อมูลในเว็บไซด์ i นโยบายการคุ้มครองชัชมูลต่วมยุคคล i มโยบายการวั | ญ่ : 319 วังรับทรเทษม สนุณราชทำเป็นนอก เขตตุลิต กรม. 10300<br>ารถ 1360/768<br>กษาความเป็นคะปลอดภัยของเว็บไซต์ |
|                         | รูปที่ 4 : หน้า                                                                                                    | ากรอกข้อมูลส่วนบุคคล                                                                                                    |                                                                                                    |
| <u>คำอธิบาย</u>         |                                                                                                    |                                                                                                    |                                                                                                    |
| 1. ระบุร                | ายละเอียดข้อมูลส่วนบุคคล ดัง                                                                                       | ์นี้                                                                                                    |                                                                                                    |
|                         | a                                                                                                    | กรุณาเลือก 🗸                                                                                                    |                                                                                                    |
| 1.1. 1                  | เลือกค้าหน้าหน้าชื่อ โดยคลิกที่                                                                                    |                                                                                                    |                                                                                                    |
| 1.2. f                  | กรอกชื่อจริงภาษาไทย                                                                                                |                                                                                                    |                                                                                                    |
| 1.3. f                  | กรอกชื่อกลางภาษาไทย (ถ้ามี)                                                                                        |                                                                                                    |                                                                                                    |
| 1.4. f                  | กรอกนามสกุลภาษาไทย                                                                                                 |                                                                                                    |                                                                                                    |
|                         |                                                                                                    | รร.สู่ กรุณาเลี้ย                                                                                                    | อก 🗸                                                                                                    |
| 1.5. [                  | Prefix เลอกคานาหนาช่อภาษา<br>ส่                                                                                    | าองกฤษ เดยคลกท่ 🦾 🛁                                                                                                    |                                                                                                    |
| 1.6.                    | First Name กรอกชื่อจริงภาษ                                                                                         | าอังกฤษ                                                                                                    |                                                                                                    |

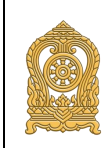

- 1.7. Middle Name กรอกชื่อกลางภาษาอังกฤษ (ถ้ามี)
- 1.8. Last Name กรอกนามสกุลภาษาอังกฤษ
- 1.9. กรอกเลขประจำตัวประชาชน หรือ เลขที่หนังสือเดินทาง โดยเลือกอย่างใดอย่างหนึ่ง
  - 1.9.1. ต้องกรอกเลขประจำตัวประชาชน 13 หลัก กรณีที่เลือก และมีเลขประจำตัว ประชาชน โดยต้องกรอกให้ถูกต้อง หากกรอกไม่ถูกต้อง ระบบจะแจ้งเตือน ดังนี้

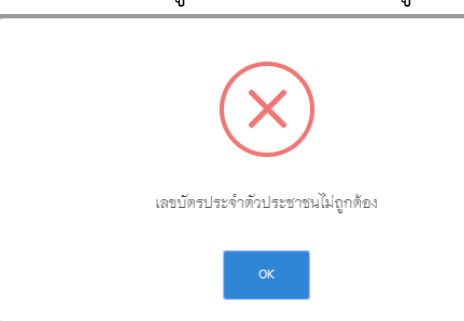

- 1.9.2. กรอกเลข เลขที่หนังสือเดินทาง กรณีที่เลือก เลขที่หนังสือเดินทาง สำหรับบุคคล ต่างชาติที่ไม่มีเลขประจำตัวประชาชน 13 หลัก
- 1.10. กรอกอีเมล / Email ที่ถูกต้อง และใช้งานจริง เพื่อใช้สำหรับยืนยันการลงทะเบียน โดยที่ อีเมลนี้จะต้องไม่เคยลงทะเบียนที่ระบบนี้มาก่อน
- 1.11. กรอกเบอร์โทรศัพท์ / Phone
- หลักฐานประกอบ (บัตรประชาชน/หนังสือเดินทาง) คลิกที่ปุ่ม
   ไฟล์ประกอบการลงทะเบียน (สามารถถ่ายภาพหน้าบัตรประจำตัวประชาชน/หน้า หนังสือเดินทาง โดยถ่ายภาพให้เห็นข้อมูลชัดเจน หรือใช้สำเนาบัตรประจำตัวประชาชน/

หนังสือเดินทาง) **หมายเหตุ :** จะต้องระบุรายการที่มีเครื่องหมาย **\*** ให้ทุกครบรายการ

ถัดไป

2. คลิกปุ่ม

เมื่อกรอกรายละเอียดข้างต้นเรียบร้อย และต้องการไปหน้าถัดไป

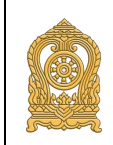

สำหรับผู้อำนวยการ/นายทะเบียน (ผู้รับผิดชอบข้อมูล) ระดับสถานศึกษา (User Manual)

| ECC EDUCA<br>o ATA C<br>Ministry of | ATION<br>Lester<br>Tablettes                                                                                                    | หน้าหลัก I เกี่ยวกับศูนย์กลางช้อมูลการศึกษา I ถาม-ตอบ 🇰                                                                                 |
|-------------------------------------|----------------------------------------------------------------------------------------------------|----------------------------------------------------------------------------------------------------|
| 💼 คู่มือการใช้งาน                   | 🔅 ระบบฐานข้อมูลจัดเก็บทะเบียนประวัติผู้เรียนและบุคลากรในสังกัด                                                                                                    |                                                                                                    |
|                                     | กรอกข้อมูลหน่วยงาน และเลือกบริการที่ขอใช้                                                                                                    | 3                                                                                                    |
|                                     | <ul> <li>ประเภทผู้ใช้งาน</li> <li>อากับของการในกระการ อิงารระกรณ์และ อากับของการการ อิงาร</li> </ul>                                                                                                    |                                                                                                    |
|                                     | • NICHEN INFERIORE CONTRACTOR OF THE STATE OF THE STATE O | <ul> <li>หน่วยงาน (ระดับกรมหรือเพียบเท่า) :</li> </ul>                                                                                  |
|                                     | ารระทรวงศึกษาชี                                                                                                    | กรุณาเลียก                                                                                                    |
|                                     | สำนัก (หรือเทียบเท่า) :<br>กรุณาเลือก                                                                                                    |                                                                                                    |
|                                     | จังหวัด :                                                                                                    | อำเภอ/เชต :                                                                                                    |
|                                     | กรุณาเดียก<br>สารเสนเขณ -                                                                                                    | ทานนาเลียน<br>สถานสึกษา -                                                                                                    |
|                                     | กรุณาเดือก                                                                                                    | กรุณาเลียก<br>เพิ่มสถานศึกษา                                                                                                    |
|                                     | ตำแหน่ง :                                                                                                    |                                                                                                    |
|                                     | กรุณาเตอก<br>บริการที่ขอใช้ / Service Request:                                                                                                    | v                                                                                                    |
|                                     | <ul> <li>เร็หประวัติการศึกษาของตนเอง</li> <li>เร็ตประวัติการศึกษาสำหรับผับโครอง</li> </ul>                                                                                                    |                                                                                                    |
|                                     | ြ ဗစါဒို APIs (ဗိစဥ္ကခုဆိုကြ) 😧                                                                                                    |                                                                                                    |
|                                     | 🔲 ขอใช้ระบบสูนย์ร้อมูลกลางด้านการศึกษา 🔍 4                                                                                                    |                                                                                                    |
|                                     | - fm                                                                                                    | พัน นักไป                                                                                                    |
|                                     | 5                                                                                                    | 6                                                                                                    |
|                                     | Copyright พรรมสีขอิหรี่ 2018 กระทรวงศึกษาฮิการ พัฒนกระบบไกย ฮูนย์เทคโนโฮยีหารพุณเทศน                                                                                                    | สะการสัดเศร ส่านักงานปลัดกระหรรงศึกษาลักรร ที่กฎ่ : 319 วิจจิเลงแกษม อนปราชดำเนินแตก เลษตุลิต กาม, 10300                                |
|                                     | គីកក់ចិត្តព្ល័យជាវាប់ ((សិទីសេសសែលាសេស្សារា 33<br>ការបរៀបជាអ្នករបស់វេធិក) លេកបង្ហើបតីដែលការអន្តរាមវិទ័ពជ្រងដែរបំបែត (                                                                                                    | บมหามารถแตกเหลโต้ก็กำจับไทร์สินที่สาทที่รับราย 1800/788<br>นโมบายการคู้แครงอยัตมูลต่วน,คุคล I นโยบายการรักษาความนั้นคอปลอดภัยของวันโชค์ |
|                                     | รูปที่ 5 : หน้ากรอกข้อมู                                                                                                    | ลสถานศึกษา                                                                                                    |
|                                     |                                                                                                    |                                                                                                    |
|                                     |                                                                                                    |                                                                                                    |
| <u>คำอธิบาย</u>                     |                                                                                                    |                                                                                                    |
| 3.                                  | ระบรายละเอียดข้อมลสถานศึกษา ดังนี้                                                                                                    |                                                                                                    |
|                                     |                                                                                                    |                                                                                                    |
|                                     | <ol> <li>พยาทบุม O เพอเตอกบระเภทผู้เขง</li> </ol>                                                                                                    |                                                                                                    |
|                                     | <ul> <li>เลือก "หน่วยงานภายในกระท</li> </ul>                                                                                                    | เรวงศึกษาธิการ" กรณีสถานศึกษาอยู่ใน                                                                                                    |
|                                     | กระทรวงศึกษาธิการ                                                                                                    |                                                                                                    |
|                                     | • เอือด "คระเพราะอื่นต" กรณีสถาน                                                                                                    | สื่ออยู่และออกระเพราะสึกษากรี่การ                                                                                                    |
|                                     | ุ เลยก กระทรงชนๆ กรณสถานท                                                                                                    | าเตอิทธณเบระพรรช <sub>ค</sub> นเดิดการ                                                                                                  |
|                                     | เมื่อเลือกประเภทผู้ใช้แล้ว จะแสดงรายการข้อ                                                                                                    | วมูลที่ต้องกรอก ดังนี้                                                                                                    |
|                                     | 3.2. กระทรวง                                                                                                    |                                                                                                    |
|                                     | <ul> <li>กรณีที่เลือกปรเกทย์ใช้งานเป็น "ห</li> </ul>                                                                                                    | <b>ป่ายงานกายในกระทรางศึกษาธิการ"</b> ระบบละ                                                                                            |
|                                     | - Default เป็นกระทรวงศึกษาลิการใ                                                                                                    | ห้ จึงไม่ต้องกรอก                                                                                                    |
|                                     |                                                                                                    | שמ מ פטול ב                                                                                                    |
|                                     | กรณทเลอกเปน "กระทรวงอินๆ"                                                                                                    | หเลอกกระทรวงทสถานศกษาสงกดอยู โดยคลก                                                                                                    |

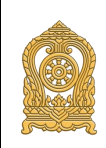

# สำหรับผู้อำนวยการ/นายทะเบียน (ผู้รับผิดชอบข้อมูล) ระดับสถานศึกษา (User Manual)

|    | ที่<br>ที                                                                                       |
|----|-------------------------------------------------------------------------------------------------|
|    | <ol> <li>3.3. เลือกหน่วยงาน (ระดับกรมหรือเทียบเท่า) โดยคลิกที่</li> </ol>                       |
|    | ตัวอย่างเช่น เลือก "สำนักงานปลัดกระทรวงศึกษาธิการ"                                              |
|    | <ol> <li>3.4. เลือกสำนักงาน (หรือเทียบเท่า) โดยคลิกที่<br/>และเลือก</li> </ol>                  |
|    | หนวยงานของตนเอง ตวอยางเช่น สานกงานคณะกรรมการสงเสรมการศกษาเอกชน<br>เป็นต้น                       |
|    | 3.5. เลือกจังหวัด ของสถานศึกษา                                                                  |
|    | 3.6. เลือกอำเภอ/เขต ของสถานศึกษา                                                                |
|    | 3.7. เลือกตำบล/แขวง ของสถานศึกษา                                                                |
|    | 3.8. เลือกสถานศึกษา <mark>รายการนี้จำเป็นต้องเลือก</mark>                                       |
|    | 3.9. เลือกตำแหน่ง                                                                               |
|    | <b>หมายเหตุ :</b> ต้องระบุรายการที่มีเครื่องหมาย <b>*</b> ให้ทุกครบรายการ                       |
| 4. | เลือกบริการที่ขอใช้/ Service Request เป็น "ขอใช้ระบบศูนย์กลางข้อมูลกลางด้าน                     |
|    | การศึกษา" โดยติ๊กเครื่องหมายถูก 🛛 ขอใช้ระบบศูนย์ข้อมูลกลางด้านการศึกษา                          |
| 5. | คลิกปุ่ม เมื่อต้องการย้อนกลับไปยังหน้าก่อนนี้                                                   |
| 6. | ถัดไป<br>คลิกปุ่ม เมื่อกรอกรายละเอียดข้างต้นเรียบร้อยแล้ว และต้องการไปหน้าถัดไป                 |
| 7. | <b>เพิ่มสถานศึกษา</b><br>คลิกป่ม                                                                |
|    | สถานศึกษาเปิดใหม่ <b>(เมื่อกดปุ่มเพิ่มสถานศึกษาแล้วให้ข้ามไปดูรายละเอียดที่ ข้อ 3. การเพิ่ม</b> |
|    | สถานศึกษาได้เลย)                                                                                |
|    |                                                                                                 |
|    |                                                                                                 |

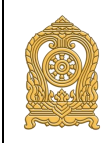

สำหรับผู้อำนวยการ/นายทะเบียน (ผู้รับผิดชอบข้อมูล) ระดับสถานศึกษา (User Manual)

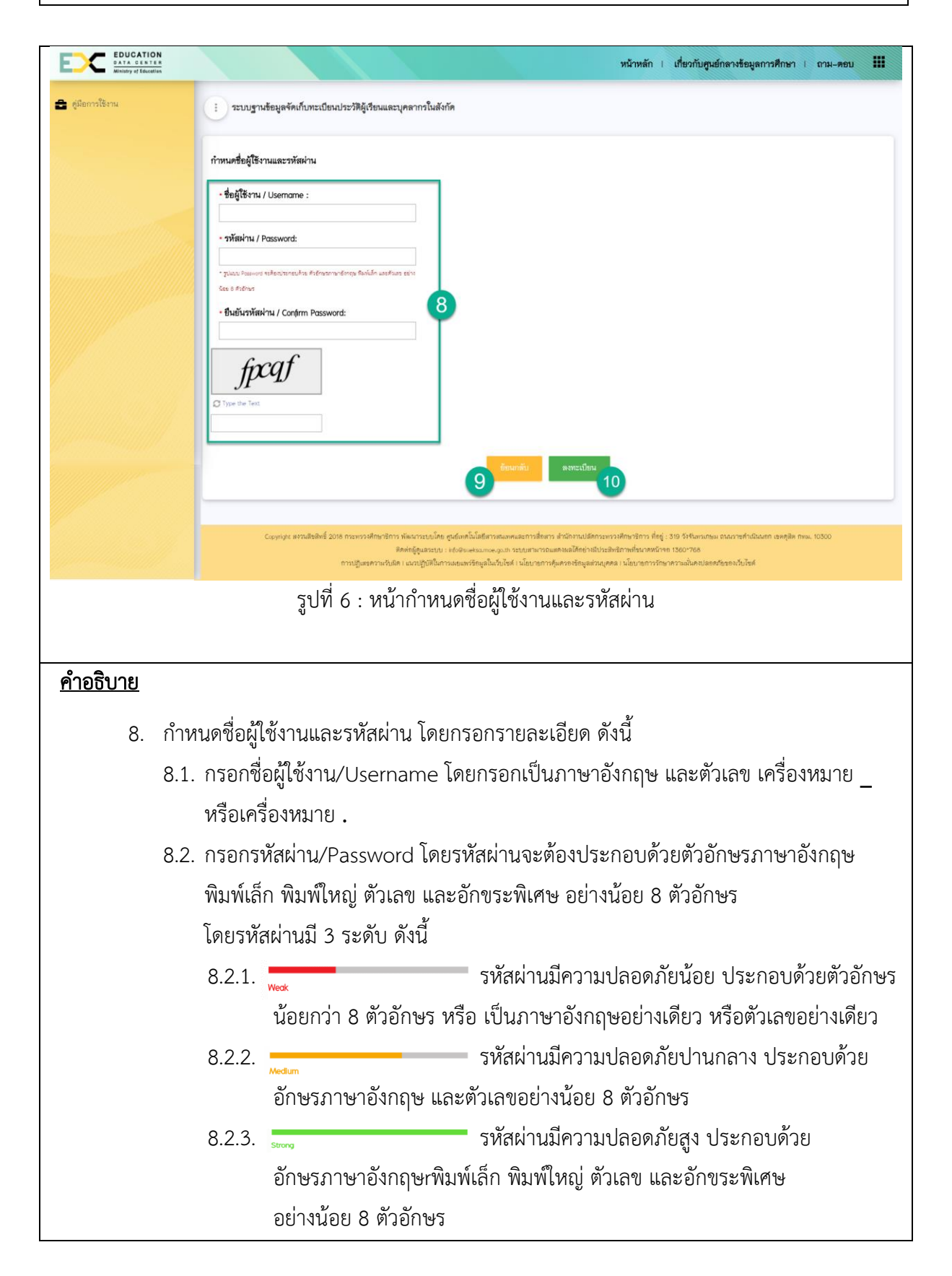

# คู่มือการใช้งานระบบ สำหรับผู้อำนวยการ/นายทะเบียน (ผู้รับผิดชอบข้อมูล) ระดับสถานศึกษา (User Manual)

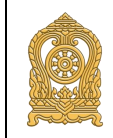

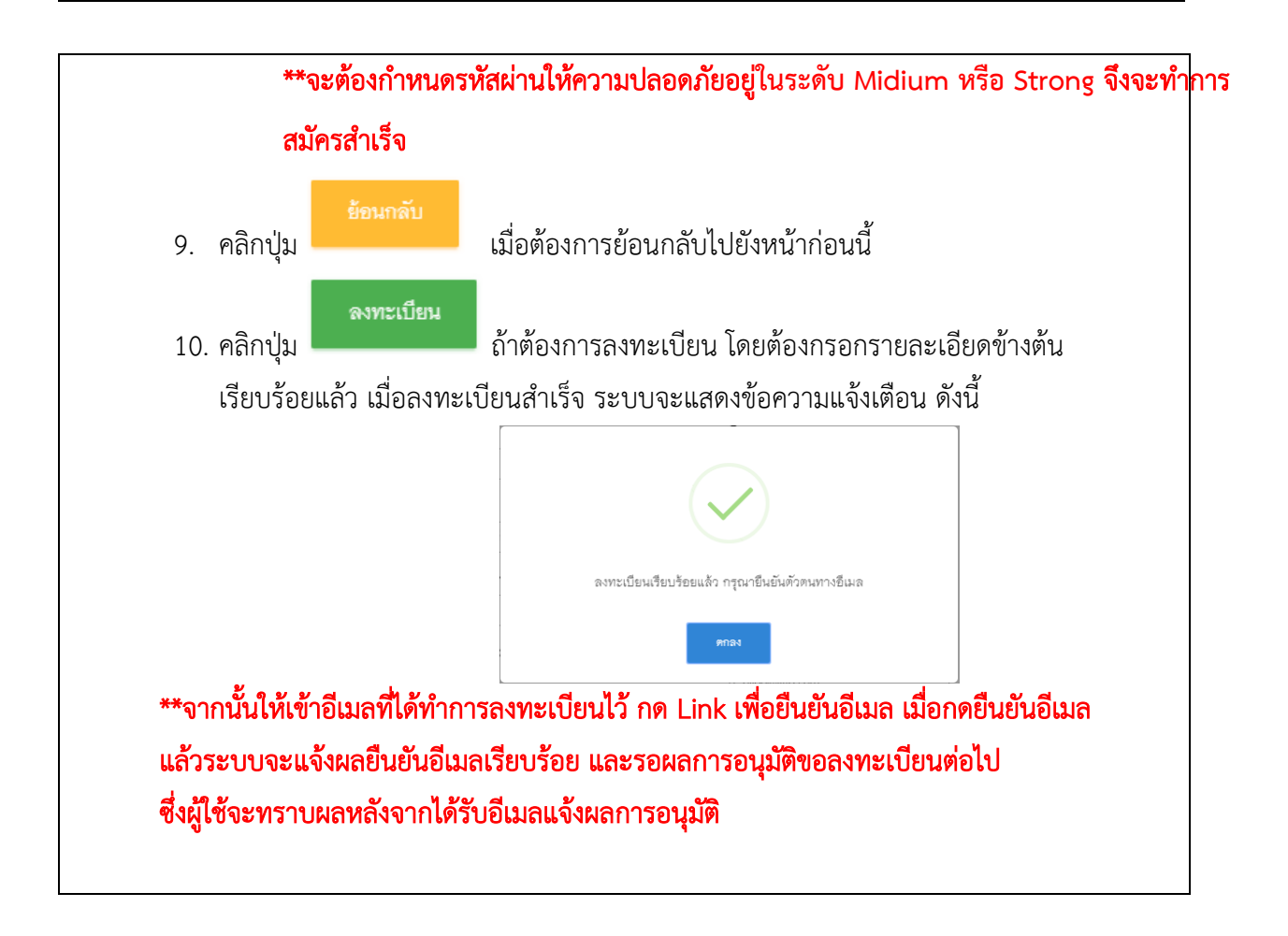

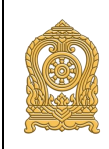

### 3. การเพิ่มสถานศึกษา

กรณีไม่มีรหัสสถานศึกษา หรือเป็นสถานศึกษาเปิดใหม่

| วัตเ                                                                                                    | ถุประสงค์ของหน้าจอ : เพื่อแสดงการเพิ่มสถานศึกษา         |                   |                                                         |
|----------------------------------------------------------------------------------------------------|---------------------------------------------------------|-------------------|---------------------------------------------------------|
| E                                                                                                    | C EDUCATION<br>Rest C ESTA                              |                   | หน้าหลัก i เรี่ยวกับศูนย์กลางข้อมูลการศึกษา i ถาม-ดอบ 🚻 |
| <b>a</b> (                                                                                                    | รู้มีอาการใช้งาน                                        |                   |                                                         |
|                                                                                                    |                                                         |                   | ระบันทึก × ยานลิก                                       |
|                                                                                                    |                                                         |                   |                                                         |
|                                                                                                    | 9                                                       | 1                 |                                                         |
|                                                                                                    | •บิการศึกษา :<br>2562                                   |                   | รหัสสถานศึกษา :                                         |
|                                                                                                    | - ชื่อสถามศึกษา (ภาษาไหข) :                             |                   | ชื่อสถานศึกษา (ภาษาอังกฤษ) :                            |
|                                                                                                    |                                                         |                   |                                                         |
|                                                                                                    | 🔗 ร้อมูลพื้มฐานของสถามศึกษา                             |                   |                                                         |
|                                                                                                    | • กันเดือนปีที่ก่อตั้ง :                                | 2                 | <ul> <li>หน่วยงานต้นสังกัด :</li> </ul>                 |
|                                                                                                    |                                                         | i                 | กรุณาเสียก 🗸                                            |
|                                                                                                    | • ประเภทสถานศึกษา/หน่วยงาน :<br>กรุณาเสียก              | ~                 | • สถานรองสถานศึกษา :<br>กรุณาเรือก                      |
|                                                                                                    | • สถามศึกษาทั้งอยู่ในเขตการปกครอง :<br>กรุณาเลียก       | ~                 | • ระบบการจัดการศึกษา :<br>กรุณาเรียก                    |
|                                                                                                    | - ชื่อสกุลผู้บริหาร :                                   | _                 | สถามภาพการควบรวมสถานศึกษา :                             |
|                                                                                                    |                                                         |                   |                                                         |
|                                                                                                    | รปที่ 7 : แสดงการเพิ่มสถ                                | านศ์              | สึกษา (1)                                               |
|                                                                                                    | η<br>η                                                  |                   |                                                         |
| - Contraction of the second second se |                                                         |                   |                                                         |
| <u>۴1'   1</u>                                                                                                    | <u> </u>                                                |                   |                                                         |
| 1.                                                                                                    | ทะเบียนสถานศึกษาให้ระบุข้อมูล ดังนี้                    |                   |                                                         |
|                                                                                                    | 1.1. ปีการศึกษา ระบบจะ Defualt ให้                      |                   |                                                         |
|                                                                                                    | 1.2. รหัสสถานศึกษา ไม่ต้องกรอก                          |                   |                                                         |
|                                                                                                    | 1.3. ชื่อสถานศึกษา (ภาษาไทย)                            |                   |                                                         |
|                                                                                                    | 1.4. ชื่อสถานศึกษา (ภาษาอังกฤษ)                         |                   |                                                         |
| 2.                                                                                                    | ข้อมูลพื้นฐานของสถานศึกษา                               |                   |                                                         |
|                                                                                                    | 2.1. วันเดือนปีที่ก่อตั้ง ให้คลิกเลือกจากปฏิทิน ไม่สามา | รถเ               | พิมพ์เองได้ กรณีที่ไม่ทราบวันเดือนปีที่ก่อตั้ง          |
|                                                                                                    | ที่แน่นอน ให้ระบุเป็นวันที่ 1 เดือนมกราคม และเสี        | ื่อก <sup>ะ</sup> | ปีที่คาดว่าน่าจะก่อตั้งภายในปีนั้น                      |
|                                                                                                    | 2.2. เลือกหน่วยงานต้นสังกัด                             |                   |                                                         |
|                                                                                                    | 2.3. ประเภทของสถานศึกษา/หน่วยงาน                        |                   |                                                         |
|                                                                                                    | 2.4. เลือกสถานะของสถานศึกษา                             |                   |                                                         |
|                                                                                                    | 2.5. เลือกเขตการปกครองที่สถานศึกษาตั้งอยู่              |                   |                                                         |

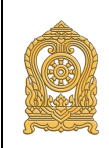

### คู่มือการใช้งานระบบ สำหรับผู้อำนวยการ/นายทะเบียน (ผู้รับผิดชอบข้อมูล) ระดับสถานศึกษา (User Manual)

ระบบฐานข้อมูลจัดเก็บทะเบียนประวัติผู้เรียนและบุคลากรในสังกัด

2.6. เลือกระบบการจัดการศึกษา 2.7. ระบุชื่อสกุลผู้บริหาร 2.8. ระบุสถานภาพการควบรวมสถานศึกษา โดยใส่ชื่อสถานศึกษาที่มีการควบรวม โดยระบุไม่เกิน 200 ตัวอักษร EDUCATION DATA CENTER Ministry of Education หน้าหลัก I เกี่ยวกับศูนย์กลางข้อมูลการศึกษา I ถาม-ดอบ 🇰 🚖 ดู่มีอการใช้งาน 0 ข้อมูลที่อยู่ของสถานศึกษา/หน่วยงาน (ตามทะเบียนบ้าน) รหัสประจำบ้าน เลขที่ หมู่ที่ : ตรอก : ชอย : ถนน : จังหวัด : • อำเภอ/เขต ดำบล/แขวง: າເລື່ຄ รหัสไปรษณีย์ • หมายเลขโทรศัพท์ 1 : หมายเลขโทรศัพท์ 2 : ที่อยู่เว็บไซต์ : โทรสาร : • E-mail : ۲ ข้อมูลพิกัดทางภูมิศาสตร์ตามมาตรฐาน Indian Datum 4 Latitude Longitude : ข้อมูลทางด้านสถิติ จำนวนเครื่องคอมพิวเตอร์สำหรับการเรียนการสอน (เครื่อง) : จำนวนเครื่องคอมพิว เตอร์สำหรับการบริหารจัดการ รูปที่ 8 : แสดงการเพิ่มสถานศึกษา (2) <u>คำอธิบาย</u> 3. ระบุรายละเอียดข้อมูลที่อยู่ของสถานศึกษา/หน่วยงาน (ตามสำเนาทะเบียนบ้าน) ดังนี้ 3.1. รหัสประจำบ้าน 3.2. เลขที่ 3.3. หมู่ที่ 3.4. ตรอก 3.5. ซอย 3.6. ถนน 3.7. เลือกจังหวัด 3.8. เลือกอำเภอ 3.9. เลือกตำบล 3.10. ระบุรหัสไปรษณีย์

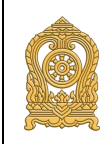

สำหรับผู้อำนวยการ/นายทะเบียน (ผู้รับผิดชอบข้อมูล) ระดับสถานศึกษา (User Manual)

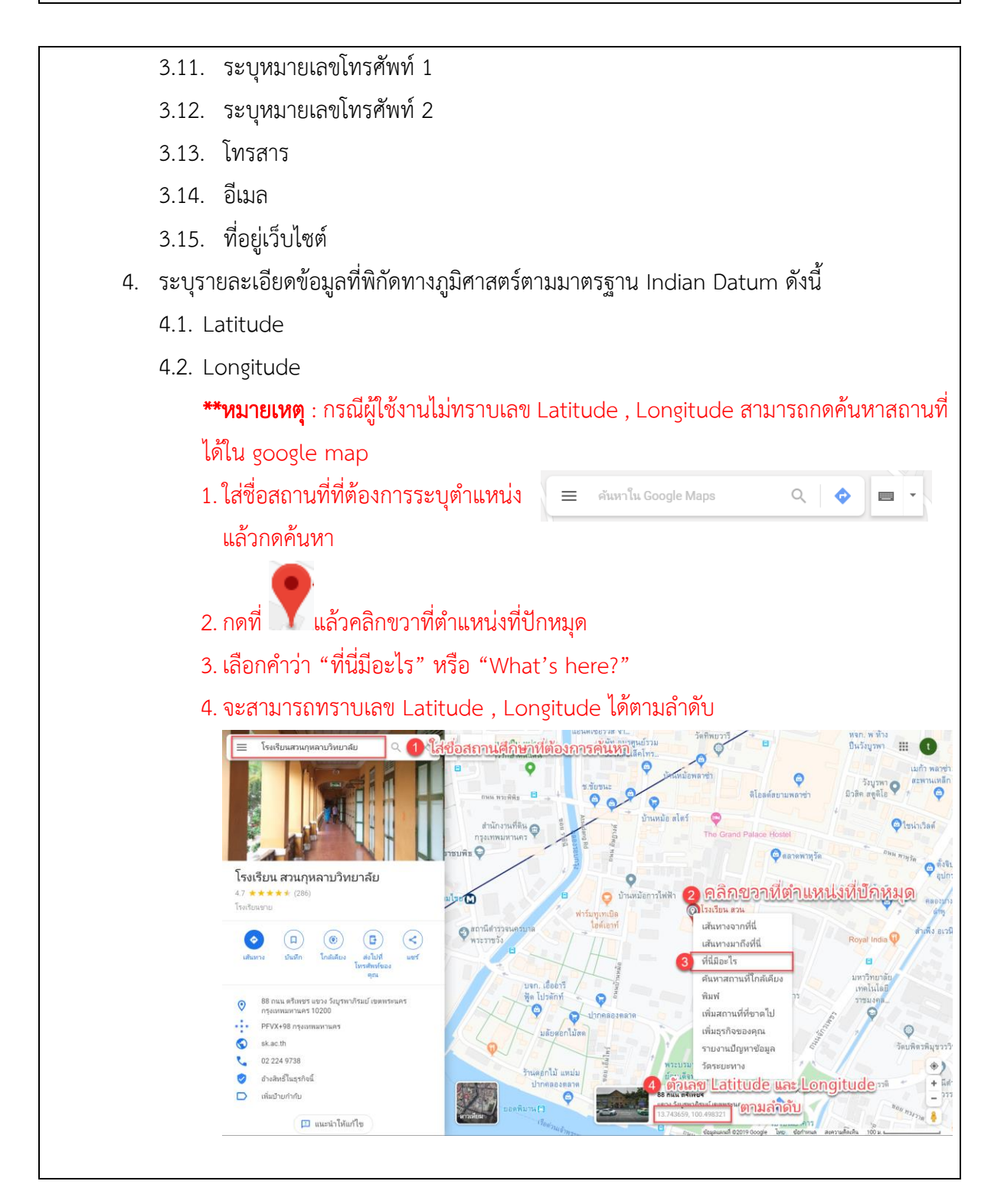

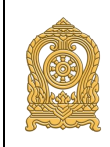

สำหรับผู้อำนวยการ/นายทะเบียน (ผู้รับผิดชอบข้อมูล) ระดับสถานศึกษา (User Manual)

| EDUCATI           | ON<br>TER<br>atlen |                                |                              |                | หน้าหลัก                                                                                    | < เกี่ยวกับศูนย์กลางข้อมูลการศึกษา | ถาม-ตอบ | <b>III</b> <sup>^</sup> |
|-------------------|--------------------|--------------------------------|------------------------------|----------------|---------------------------------------------------------------------------------------------|------------------------------------|---------|-------------------------|
| 🔒 คู่มีอการใช้งาน |                    | <b>ม</b><br>ข้อมูลทางด้านส     | ถิติ                         |                |                                                                                             |                                    |         |                         |
|                   | ŵ                  | านวนเครื่องคอมพิวเตอร์สำหรับก  | ารเรียนการสอน (เครื่อง) :    | 5              | จำนวนเครื่องคอมพิวเตอร์สำหรับการ                                                            | มริหารจัดการ (เครื่อง) :           |         |                         |
|                   | -<br>*1            | านวนห้องน้ำสำหรับนักเรียนชาย ( | (ท้อง) :                     |                | จำนวนห้องน้ำสำหรับนักเรียนหญิง (ห้                                                          | D4) :                              |         |                         |
|                   |                    | านวนห้องน้ำทั้งหมด (ห้อง) :    |                              |                | จำนวนห้องเรียน (ห้อง) :                                                                     |                                    |         |                         |
|                   |                    |                                |                              |                |                                                                                             |                                    |         |                         |
|                   |                    | ข้อมูลเกี่ยวกับกา              | ารเปิดสอน                    | 6              |                                                                                             |                                    |         | 11                      |
|                   |                    |                                |                              | ข้อมูลเกี่ยวกั | บการเปิดสอน                                                                                 |                                    |         |                         |
|                   |                    |                                |                              | No data to     | display                                                                                     |                                    |         |                         |
|                   |                    |                                |                              |                |                                                                                             |                                    |         |                         |
|                   |                    | ช้อมูลเกี่ยวกับรา              | างวัลที่สถานศึกษาได้รับ      | 7              |                                                                                             |                                    |         | 11                      |
|                   |                    | บ                              | ที่ได้รับรางวัล (พ.ศ.)       | d,             | อรางวัล                                                                                     | แหล่งที่มาของรางวัล                |         |                         |
|                   |                    |                                |                              | No data to     | display                                                                                     |                                    |         |                         |
|                   |                    | ູ່ ສູເ                         | ปที่ 9 : แสดงการ             | รเพิ่มสถาน     | เศึกษา (3)                                                                                  |                                    |         |                         |
| <u>คำอธิบาย</u>   |                    |                                |                              |                |                                                                                             |                                    |         |                         |
| F                 | ຮຸບບອງຄາວຍ         | าวี่แด่ม้างเวท                 |                              |                |                                                                                             |                                    |         |                         |
| 9.                | ระบุรายเอ          |                                | การแห่งเห                    | a              |                                                                                             |                                    |         |                         |
|                   | 5.1. จานว          | นเครองคอมเ                     | พวเตอรสาหรบเ                 | าารเรยนก       | ารสอน (เครอง)                                                                               |                                    |         |                         |
|                   | 5.2. จำนว          | นเครื่องคอมเ                   | พิวเตอร์สำหรับเ              | าารบริหาร      | รจัดการ (เครื่อง)                                                                           |                                    |         |                         |
|                   | 5.3. จำนว          | นห้องนำสำห                     | เรับนักเรียนชาย              | (ห้อง)         |                                                                                             |                                    |         |                         |
|                   | 5.4. จำนว          | นห้องน้ำสำห                    | ารับนักเรียนหญิ <sub>่</sub> | ง (ห้อง)       |                                                                                             |                                    |         |                         |
|                   | 5.5. จำนว          | นห้องน้ำทั้งห                  | เมด (ห้อง)                   |                |                                                                                             |                                    |         |                         |
|                   | 5.6. จำนว          | นห้องเรียน (                   | ห้อง)                        |                |                                                                                             |                                    |         |                         |
|                   | थ व                | <i>ک</i>                       | معمطي                        | +              | -<br>-<br>-<br>-<br>-<br>-<br>-<br>-<br>-<br>-<br>-<br>-<br>-<br>-<br>-<br>-<br>-<br>-<br>- | ບ ບຸຄຸມພ                           | ع<br>م  | <u>م</u> ٥              |
| 6.                | ขอมูลเกี่ยว        | กบการเปิดส                     | อน เหคลักที่ปุ่ม             |                | เพอเพมขอมูล                                                                                 | หลงจากนนเหดิง                      | บเบลคล  | ุลกเน                   |
|                   | แถวทีเพิ่มขึ       | ว้นมาเพื่อเลือ <sup>.</sup>    | กรายการข้อมูล                | ที่ต้องการ     | (สามารถเพิ่มไ                                                                               | ด้มากกว่า 1 รา                     | ายการ   | หาก                     |
|                   | สถานศึกษา          | านั้นเปิดสอน                   | หลายระดับการ                 | ศึกษา)         |                                                                                             |                                    |         |                         |
| 7                 | ข้อแลเอี้ยว        | กับการเจิดส                    | อบ ให้ดลิจ <i>นี้เ</i> ป     | +              | สู่ 2 ข้อยอ                                                                                 | หลังอากงับให้อัง                   | แบ้อดว์ | ลิกใจเ                  |
| 1.                | กถุ่ายเกา          | រោមអាត                         |                              |                | ระการกรุกษณฑ (กถุฑิย)                                                                       | ส่อดองจัด และ เหตุ                 | ารายเป็ | ,1116K                  |
|                   | แถวทเพมข           | มนมาเพอกรอ<br>ส                | มกรายละเอยดข                 | อมูล บทเเ      | ขรงราวล (พ.ศ.)                                                                              | ซอรางวล และแา                      | หลงทม'  | าของ                    |
|                   | รางวัล (ถ้าว       | ม)                             |                              |                |                                                                                             |                                    |         |                         |
|                   |                    |                                |                              |                |                                                                                             |                                    |         |                         |
|                   |                    |                                |                              |                |                                                                                             |                                    |         |                         |

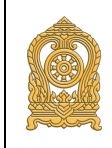

สำหรับผู้อำนวยการ/นายทะเบียน (ผู้รับผิดชอบข้อมูล) ระดับสถานศึกษา (User Manual)

| ECC EDUCATIO      | N<br>                                                                                        |
|-------------------|----------------------------------------------------------------------------------------------|
| 🚔 ดู่มีอการใช้งาน |                                                                                              |
|                   | 🛞 รัยมูลเกี่ยวกับวหัสไฟฟ้า 🚯                                                                 |
|                   | 🕒 ประเภทแหล่งกำเนิดไฟฟ้า                                                                     |
|                   | No data to display                                                                           |
|                   |                                                                                              |
|                   | 🛜 ร้อมูลเกี่ยวกับรหัสประเภทซินเทอร์เน็ล(ประเภทสื่อ) 9                                        |
|                   | 💿 ประเภทชินเทชร์เม็ด                                                                         |
|                   | No data to display                                                                           |
|                   |                                                                                              |
|                   | ร้อมูลเกี่ยวกับการซีส่อการเรียนการสอน 10                                                     |
|                   | การใช้สุดการสอนการสอน                                                                        |
|                   | No data to display                                                                           |
|                   |                                                                                              |
|                   | รูปที่ 10 : แสดงการเพิ่มสถานศึกษา (4)                                                        |
| <u>คำอธิบาย</u>   |                                                                                              |
|                   |                                                                                              |
| 8.                | ข้อมูลเกี่ยวกับการรหัสไฟฟ้า ให้คลิกที่ปุ่ม 🔛 เพื่อเพิ่มข้อมูล หลังจากนั้นให้ดับเบิลคลิกใน    |
|                   | แถวที่เพิ่มขึ้นมาเพื่อเลือกรายการข้อมูลที่ต้องการ (สามารถเพิ่มได้มากกว่า 1 รายการ)           |
|                   |                                                                                              |
| 9.                | ขอมูลเกยวกบประเภทอินเทอรเนต (ประเภทสอ) ไหคลิกที่ปุ่ม 🔤 เพื่อเพิ่มขอมูล หลงจาก                |
|                   | นั้นให้ดับเบิ่ลคลิกในแถวทีเพิ่มขึ้นมาเพื่อเลือกรายการข้อมูลที่ต้องการ (สามารถเพิ่มได้มากกว่า |
|                   | 1 รายการ)                                                                                    |
|                   |                                                                                              |
| 10.               | ข้อมูลเกี่ยวกับสือการเรียนการสอน ให้คลิกที่ปุ่ม 🔜 เพื่อเพิ่มข้อมูล หลังจากนั้นให้ดับเบิล     |
|                   | คลิกในแถวที่เพิ่มขึ้นมาเพื่อเลือกรายการข้อมูลที่ต้องการ (สามารถเพิ่มได้มากกว่า 1 รายการ)     |
|                   |                                                                                              |

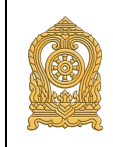

สำหรับผู้อำนวยการ/นายทะเบียน (ผู้รับผิดชอบข้อมูล) ระดับสถานศึกษา (User Manual)

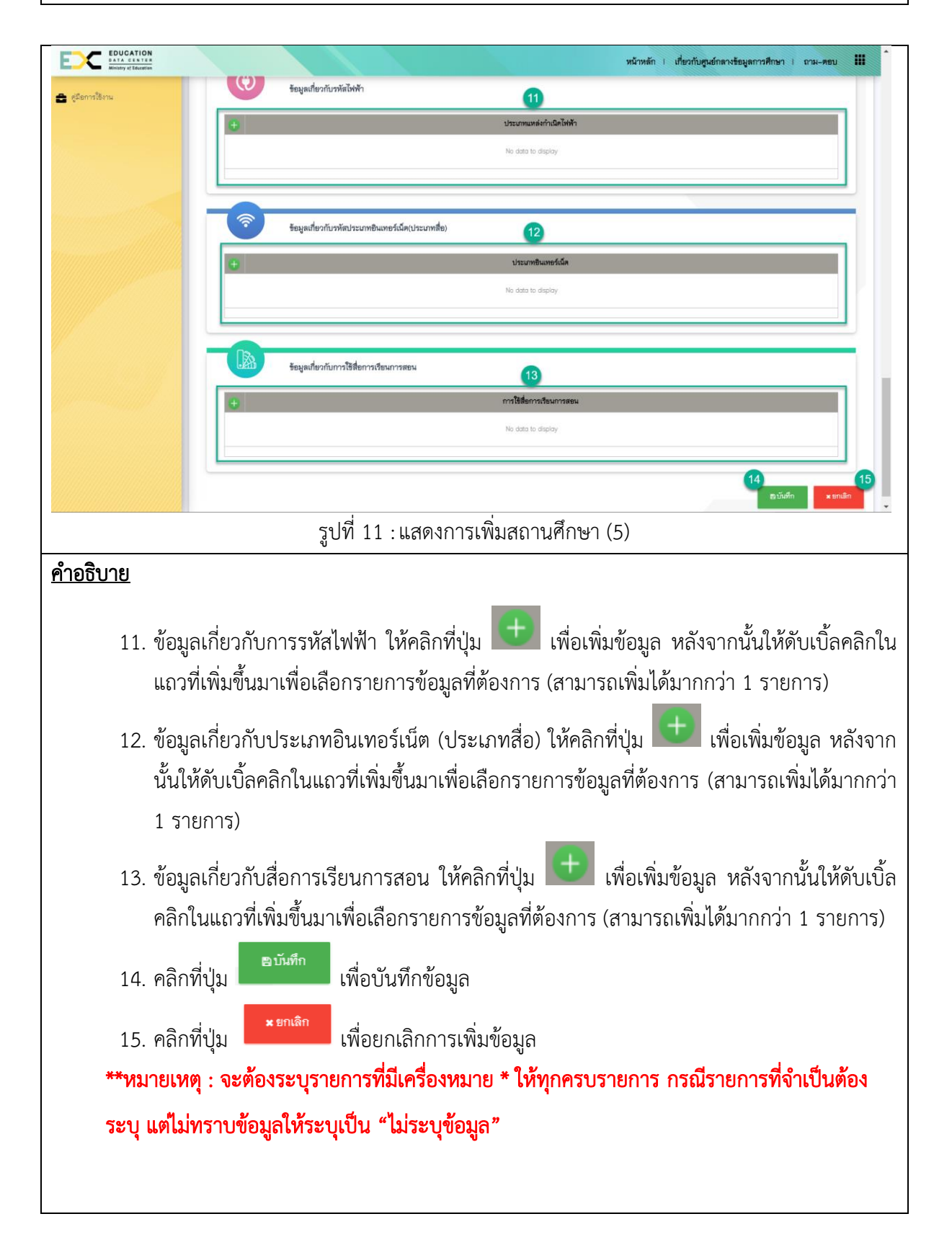

### 4. การอนุมัติข้อมูลทะเบียนครู และบุคลากรทางการศึกษา

### 4.1. การเข้าสู่หน้าอนุมัติข้อมูลทะเบียนการศึกษา

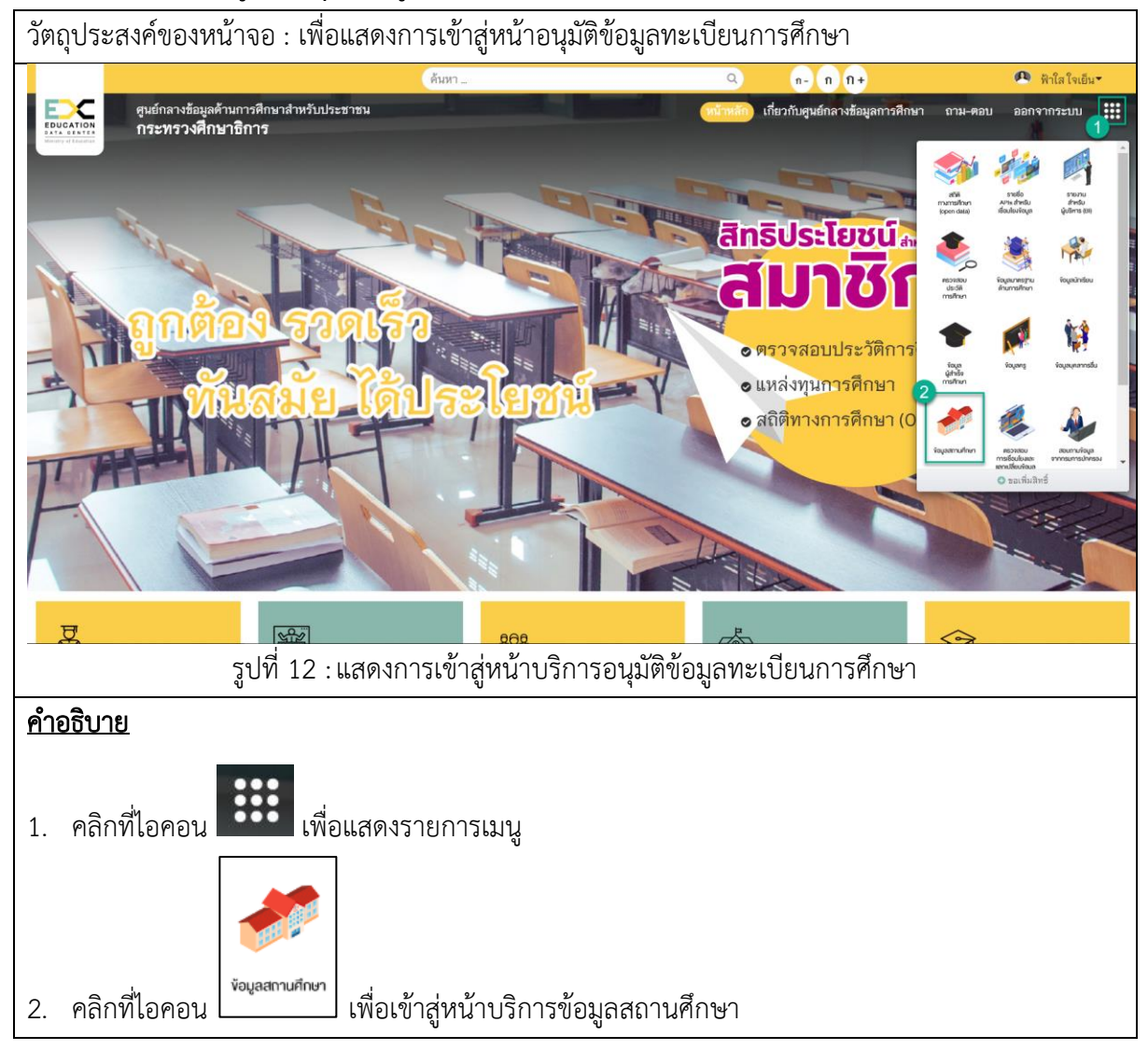

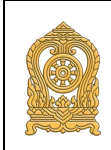

### 4.2. การใช้งานหน้าอนุมัติข้อมูลทะเบียนการศึกษา

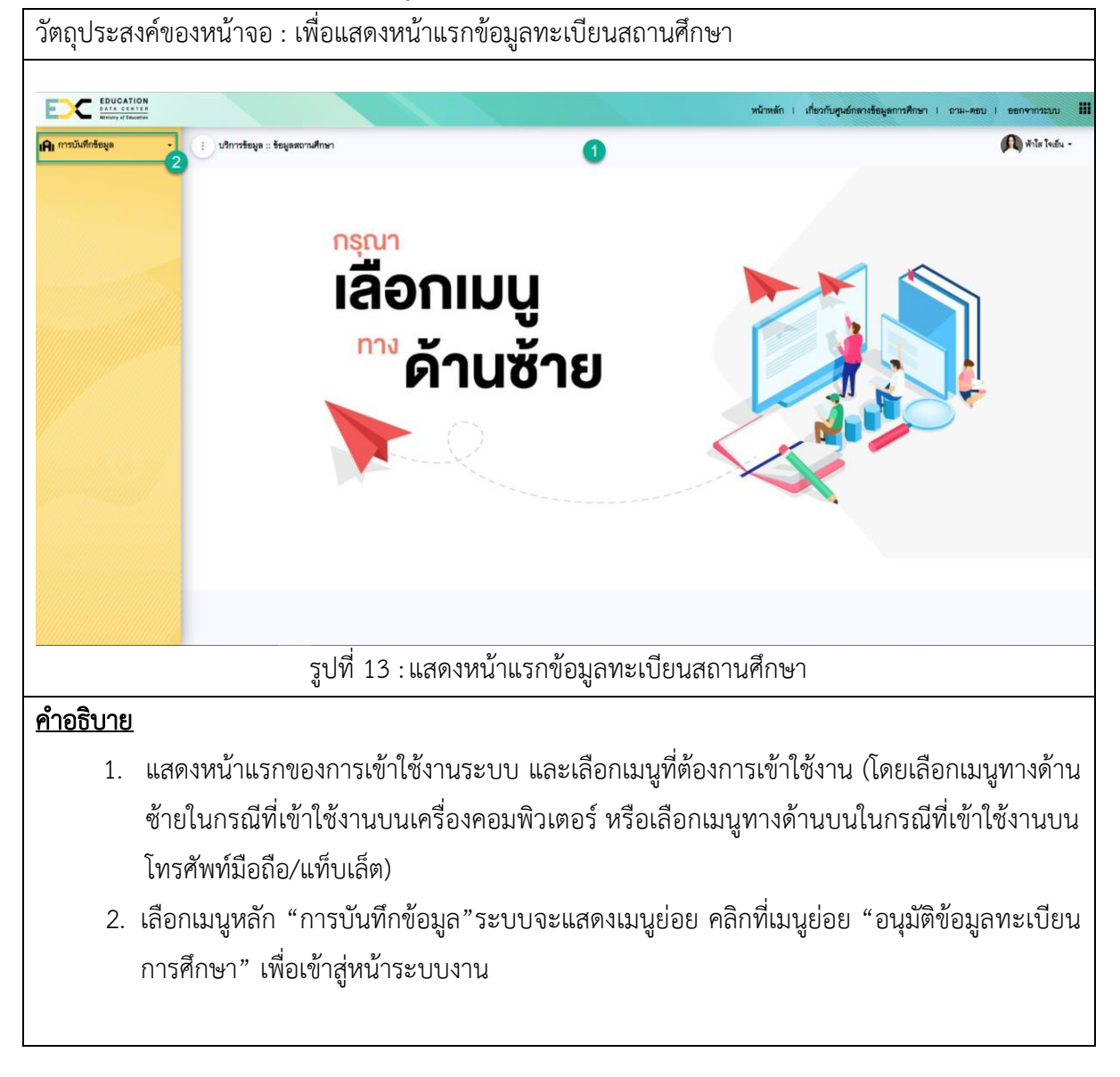

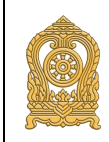

สำหรับผู้อำนวยการ/นายทะเบียน (ผู้รับผิดชอบข้อมูล) ระดับสถานศึกษา (User Manual)

| ECC EDUCATION                                                            |                           |                       |                      |                               | หน้าหร                       | ลัก I เกี่ยวกั   | บสูนย์กลางข้อมูลการศึกษา      | ถาม-ตอบ             | ออกจากระบบ 🚦              |
|--------------------------------------------------------------------------|---------------------------|-----------------------|----------------------|-------------------------------|------------------------------|------------------|-------------------------------|---------------------|---------------------------|
| <b>เคิเ</b> การบันทึกข้อมูล                                              | 🔹 🕕 บริการข้อมูล :: ข้อ   | มูลสถานศึกษา          |                      |                               |                              |                  |                               | ۲                   | นางสาวอาวี โอบอ้อม 👻      |
| <ul> <li>น้ำเข้าข้อมูลสถานศึกษา</li> </ul>                               |                           |                       |                      |                               |                              |                  |                               |                     |                           |
| <ul> <li>ทะเบียนสถานศึกษา</li> <li>ตมมัติรัฐมุลทะประมอรรสึกษา</li> </ul> |                           | อนุมัติทะเบียน ฉุกดเ  | พื่อค้นหา            |                               |                              |                  |                               |                     |                           |
| Béwebé merbani mita                                                      |                           |                       |                      |                               | 4                            |                  |                               | 1                   |                           |
| and the second                                                           | ลำดับที่ รหัสสถานดี       | เษา สถานศึกษา         | สถานศึกษา<br>อนุมัติ | จังหวัด/เขตพื้นที่<br>อนุมัติ | ด้นสังกัดส่วนกลาง<br>อนุมัติ | นักเรียน<br>(คน) | ครูและบุคลากรในสังกัด<br>(คน) | บุคลากรขึ่น<br>(คน) | ผู้สำเร็จการศึกษา<br>(คน) |
|                                                                          | 1 10107201                | 53 คอนเมืองจาสุวจินสา |                      |                               |                              | 2508             | 2                             |                     |                           |
|                                                                          | แสดงผลหน้าที่ 1 ถึง       | 1 จากทั้งหมด 1 รายการ | 0 1 0                |                               |                              |                  | •                             |                     | แสคง <sup>20</sup> *      |
|                                                                          |                           |                       |                      |                               |                              |                  |                               |                     |                           |
|                                                                          |                           |                       |                      |                               |                              |                  |                               |                     |                           |
|                                                                          |                           |                       |                      |                               |                              |                  |                               |                     |                           |
|                                                                          |                           |                       |                      |                               |                              |                  |                               |                     |                           |
|                                                                          |                           |                       |                      |                               |                              |                  |                               |                     |                           |
|                                                                          |                           |                       |                      |                               |                              |                  |                               |                     |                           |
|                                                                          | c<br>q                    | เปที่ 14 : แส         | สดงหน้               | ์าอนุมัติ                     | ทะเบียนก                     | าารศึกษ          | łJ                            |                     |                           |
| <u>คำอธิบาย</u>                                                          |                           |                       |                      |                               |                              |                  |                               |                     |                           |
| 3. คลิกเสี                                                               | ลือกเมนูอนุมัติ           | าะเบียนการ            | รศึกษา               |                               |                              |                  |                               |                     |                           |
| 4. ระบบ                                                                  | แสดงหน้าราย               | าารข้อมูลท            | ะเบียน               | เการศึกเ                      | ษา                           |                  |                               |                     |                           |
| 5. สามา                                                                  | รถคลิกดูรายละ             | ะเอียดข้อมูล          | าทะเบีย              | ยนต่างๆ                       | ภายใน                        | เสถานเ           | <sup>สึ</sup> กษาได้ โด       | ายนำเม้า            | เส้ไปชี้ค้างที่           |
| ตัวเลา                                                                   | ข หรือตัวหนังส            | ้อสีน้ำเงิน           | จะแสด                | ดงข้อคว                       | าม "ดูรา                     | ยละเอี           | ยด" จากนั้น                   | ให้คลิกท์           | 1ี่ตัวเลขสีน้ำ            |
|                                                                          | <u>.</u><br>พิลตรายละเอีย | രടംബിറംല              | สดงรา                | ายการต้ำ                      | ง<br>อนลที่ขอ <i>ะ</i>       | າງເຄັດໃຈ         | ู<br>เขาอา คุณ<br>เขาอา คุณ   | ต                   |                           |
| เงิน เร                                                                  | พื่อดูรายละเอีย           | ดระบบจะแ              | เสดงรา               | ายการข้                       | อมูลที่ขออ                   | วนุมัติใเ        | เทะเบียนนั้น                  | ๆ                   |                           |

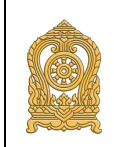

สำหรับผู้อำนวยการ/นายทะเบียน (ผู้รับผิดชอบข้อมูล) ระดับสถานศึกษา (User Manual)

|                                                 |                     |                           |                        |                                |                       | หน้าหลั                        | in I เกี่ยวกับคุ                   | านย์กลางช้อมูลก | กรศึกษา ( | ถาม-ตอบ เ          | ออกจากระบบ          |
|-------------------------------------------------|---------------------|---------------------------|------------------------|--------------------------------|-----------------------|--------------------------------|------------------------------------|-----------------|-----------|--------------------|---------------------|
| การบันทึกข้อมูล 🔶                               | 🔅 บริการข้อมูล      | :: ช้อมูลสถานศึกษา        |                        |                                |                       |                                |                                    |                 |           | ( <b>2</b> ) H     | างสาวอารี โอบอ้อม 👻 |
| มาเข้าขอมูลสถานศึกษา<br>ระเบียนสถานศึกษา        |                     |                           |                        |                                |                       |                                |                                    |                 |           |                    |                     |
| ณุมัติข้อมูลทะเบียนการศึกษา                     |                     | อนุมัติทะเบีย             | นครู และบุคลาก         | ารทางการศึกษา                  | <b>Q</b> กดเพื่อค้นหา |                                |                                    |                 |           |                    |                     |
|                                                 |                     |                           |                        |                                |                       |                                |                                    |                 |           |                    | an Taiman MBE man   |
|                                                 |                     |                           |                        |                                |                       |                                | 1                                  |                 | _         | อนุมศรชมูล         | × เทยกับคอยที่ต     |
|                                                 | ด ลำตั              | ับที่ รหัสสถานศึกษา       | สถานศึกษา              | ประเภทบคลากร                   | ชื่อด้าแหน่ง          | ประเภทใบ<br>อนุญาต             | เลขประจำตัว                        | ชื่อ - นามสกล   | สถามศึกษา | จังหวัด/เขตพื้นที่ | ด้นสังกัดส่วนกลาง   |
|                                                 |                     |                           |                        |                                |                       | ประกอบ<br>วิชาชีพ              | ประชาชน                            |                 | อนุมัติ   | อนุมัติ            | อนุมัต              |
|                                                 | - 6 1               | 1010720133                | ดอนเมืองจาตุร<br>จินดา | ไม่จักเก็บข้อมูล               | ไม่จัดเก็บ<br>ข้อมล   | ใบอนุญาต<br>ปฏิบัติการสอน      | -                                  | and and         | รออนุมัต  | รออนุมัต           | รออนุมัติ           |
|                                                 | □ <b>○</b> 2        | 2 1010720133              | ดอนเมืองจาตุร          | ไม่จัดเก็บข้อมูล               | ไม่จัดเก็บ<br>ร้อนจ   | มี<br>ใบอนุญาต<br>ประวัติกรรณน |                                    |                 | รออนุมัติ | รออนุมัติ          | รออนุมัติ           |
|                                                 | แสดงผลหน้าที        | 1่ 1 ถึง 1 จากทั้งหมด 2 : | 518815 ()              |                                | รมชูล                 | บฏิบิที่การสุขยุ               |                                    |                 |           |                    | 11d50.4 20 *        |
|                                                 |                     |                           |                        |                                |                       |                                |                                    |                 |           |                    |                     |
|                                                 |                     |                           |                        |                                |                       |                                |                                    |                 |           |                    |                     |
|                                                 |                     | ä                         |                        | يو                             |                       |                                | 29 Y                               |                 |           |                    |                     |
|                                                 |                     | รูปที่                    | 15 : แส                | สดงหน้า                        | รายกา                 | ารรออน                         | มุมัติข้อม                         | ູ່ມູຄ           |           |                    |                     |
|                                                 |                     | รูปที่                    | 15 : แล                | สดงหน้า                        | รายก′                 | ารรออน                         | มุมัติข้อมุ                        | ູ່ມູຄ           |           |                    |                     |
| 2841061                                         |                     | รูปที่                    | 15 : แส                | สดงหน้า                        | รายกา                 | ารรออน                         | มุมัติข้อม                         | ູ່ມູດີ          |           |                    |                     |
| <u>อธิบาย</u>                                   |                     | รูปที่                    | 15 : แส                | สดงหน้า                        | รายกา                 | ารรออน                         | มุมัติข้อ <b>ม</b>                 | ្បូតិ           |           |                    |                     |
| <u>อธิบาย</u>                                   |                     | รูปที่                    | 15 : แส                | สดงหน้า                        | รายกา                 | ารรออน                         | มุมัติข้อม                         | ្បូតិ           |           |                    |                     |
| <u>อธิบาย</u><br>6. ระบบ <sup>.</sup>           | จะแสดงรา            | รูปที่<br>ยการข้อมุ       | 15 : แส<br>มูลครูแ     | สดงหน้า<br>ละบุคลา             | รายกา                 | ารรออน<br>งการศึก              | มุมัติข้อมุ<br>กษาที่รถ            | มูล<br>ออนุมัติ | ข้อมูล    | า คลิกที่          | ປູ່ນ                |
| <u>อธิบาย</u><br>6. ระบบ <sup>.</sup>           | จะแสดงรา            | รูปที่<br>ยการข้อมุ       | 15 : แส<br>มูลครูแ     | สดงหน้า<br>ละบุคล <sup>-</sup> | รายกา                 | ารรออน<br>งการศึ <i>เ</i>      | มุมัติข้อม<br>กษาที่ร <sub>ั</sub> | มูล<br>ออนุมัติ | ข้อมูร    | เ คลิกที่          | ປຸ່ມ                |
| <u>อธิบาย</u><br>6. ระบบ <sup>.</sup><br>ดูรายส | จะแสดงรา<br>ละเอียด | รูปที่<br>ยการข้อมุ       | 15 : แส<br>มูลครูแ     | สดงหน้า                        | รายกา                 | ารรออน                         | มุมัติข้อมุ<br>กษาที่ร <i>ะ</i>    | มูล<br>ออนุมัติ | ข้อมูล    | เ คลิกที่          | ປຸ່ມ                |

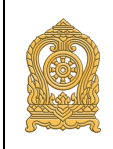

สำหรับผู้อำนวยการ/นายทะเบียน (ผู้รับผิดชอบข้อมูล) ระดับสถานศึกษา (User Manual)

| พะเบียนประวัติครูและบุคลากรทางกา                                                                                |                                                      | 0                                                                                                    | 8 9 10                   |
|----------------------------------------------------------------------------------------------------|------------------------------------------------------|----------------------------------------------------------------------------------------------------|--------------------------|
|                                                                                                    | งศึกษา                                               |                                                                                                    |                          |
| คามาหมาชอ: นาง                                                                                                  |                                                      | ŧ:                                                                                                    |                          |
| ชื่อกลาง :                                                                                                    |                                                      | นามสกุล :                                                                                                    |                          |
| <b>บีการศึกษา :</b> 2562                                                                                        |                                                      | <b>ภาคการศึกษา</b> : 1                                                                                                    |                          |
| สถานศึกษา/หน่วยงาน : ดอนเมืองจาตุรจินดา                                                                         |                                                      | หน่วยงานดินสังกัด : สำนักงานคณะกรรมการการศึกษ                                                                                                    | ขั้นที่นฐาน              |
| เลขหนังสือเดินทาง :                                                                                             | วันที่ออกหนังสือเดินทาง :                            | วันที่หมดอายุข                                                                                                    | องหนังสือเดินทาง :       |
| 8                                                                                                    |                                                      |                                                                                                    |                          |
| รายหนังสายสายครามการของสายครามการของสายครามการของสายครามการของสายครามการของสายครามการของสายครามการของสายครามการ | 117851                                               | distances and a                                                                                                    |                          |
| มาการการการการการการการการการการการการการ                                                                       |                                                      | มมศานทหา: มงรทยกฎชอมูล<br>คศิกรรณศา: โปลดเรื่อ⊁ระกา                                                                                                    |                          |
| ากอฐาตะ และหาแหน่งรอกการ : เมงุดแก่บรอมูล                                                                       |                                                      | . (พ.ศ. 1917) : เมศตการสุด                                                                                                    |                          |
| עשאיתי שוואגידינטאיגב                                                                                           | Ne de                                                | דוקארים ואושנא<br>ta ta display                                                                                                    | 10411914                 |
|                                                                                                    |                                                      |                                                                                                    |                          |
| ร้อมูลครูที่ได้รับจากคุรุสภา                                                                                    |                                                      |                                                                                                    |                          |
| ลำคับที่                                                                                                    | ประเภทใบอนุญาตประกอบวิชาชีพ                          | เลขที่ใบอนุญาตประกอบวิชาชีพ                                                                                                    | วันที่ใบอนุญาตหมดอายุ    |
| 1                                                                                                    | เบอนุญาตปฏิบัติการสอน<br>ใบอนุญาตปฏิบัติการสอน       | Topo - Automation                                                                                                    | 08/12/2562<br>08/12/2557 |
| 3                                                                                                    | ใบอนุญาตปฏิบัติการสอน                                | are contracted by the second second sec | 08/12/2552               |
| เลขบัตรประจำตัวประชาชน :                                                                                        |                                                      | <b>วันเดือนปีเกิด</b> : 30/09/2502                                                                                                    |                          |
| <b>สัญชาติ :</b> ไทย                                                                                            |                                                      | เทศ: ทญง                                                                                                    |                          |
| รหัลประจำบ้าน :                                                                                                 | <b>ที่อยู่ :</b> 200/1                               | <b>หมู่ที่ :</b> 12                                                                                                    |                          |
| nacu :                                                                                                    | <b>TEU</b> :                                         | <u>ถนน</u> :                                                                                                    |                          |
| <b>จังหวัด :</b> นครนายก                                                                                        | <b>อำเภอ :</b> ไม่ระบุช้อมูล                         | คำบล :                                                                                                    |                          |
|                                                                                                    |                                                      |                                                                                                    |                          |
| ชื่อมูลที่อยู่ (ตามที่อยู่ปัจจุบัน)                                                                             |                                                      | . 1                                                                                                    |                          |
|                                                                                                    | <b>fietj:</b> 200/1                                  | <b>หมู่ที่ :</b> 12                                                                                                    |                          |
| รทัสประจำบ้าน :                                                                                                 |                                                      |                                                                                                    |                          |
| รพัฒประจำบ้าน :<br>ตรอก :                                                                                       | 799 :                                                | ถมม :                                                                                                    |                          |
| รพัสประจำบ้าน :<br>ครอก :<br>จังหวัด : กรุงสารสราชกร                                                            | <b>ขอย :</b><br>อำ <b>เภอ :</b> ไม่ระบุชื่อยูด       | ตณม :<br>ด้านด :                                                                                                    |                          |
| รพัสประจำบ้าน :<br>#ระก :<br>จังหวัด : กรุงสารงสานกร                                                            | ອອສ :<br>ອຳນາຣ : ໂມ່ວນອໍອິຍູລ                        | ขมม :<br>ด้านต :                                                                                                    |                          |
| รพัฒนระจำบ้าน :<br>พระก :<br>จังหวัด : กรุงการเกรษตร<br>รัฐมูลด้านการศึกษา<br>อายีเกรษศึกษา                     | ระย :<br>สำนาย : ไม่อนุชัยมูล<br>ค.ศ.กระโณะ          | ขณะ :<br>ด้านส :                                                                                                    | profile                  |
| รทัศประจำบ้าน :<br>ครอก :<br>จังหรัด : กรุณารณกรณกร<br>รัฐมูลด้านการศึกษา<br>ระสับการศึกษา                      | ระย :<br>สำเกร : ไม่อนุขัตยุล<br>อุฒิการศึกษา        | สมม :<br>ด้านต :<br>ประเททโชา                                                                                                    | สาราวิชา                 |
| รพัฒประจำบ้าน :<br>คระก :<br>จังหวัด : กรุงสารมดานคร<br>รัฐมูลด้านการศึกษา<br>ระศัมการศึกษา                     | າຍຍ :<br>ອຳນາຍ : ມີເວເຊຣິຍູລ<br>ຊຸຟໂຕກອິໂຫນາ<br>ຈະ ແ | ขมม :<br>ด้านต :<br>ประเทศไขา<br>การ data                                                                                                    | สาราวิชา                 |

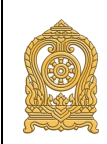

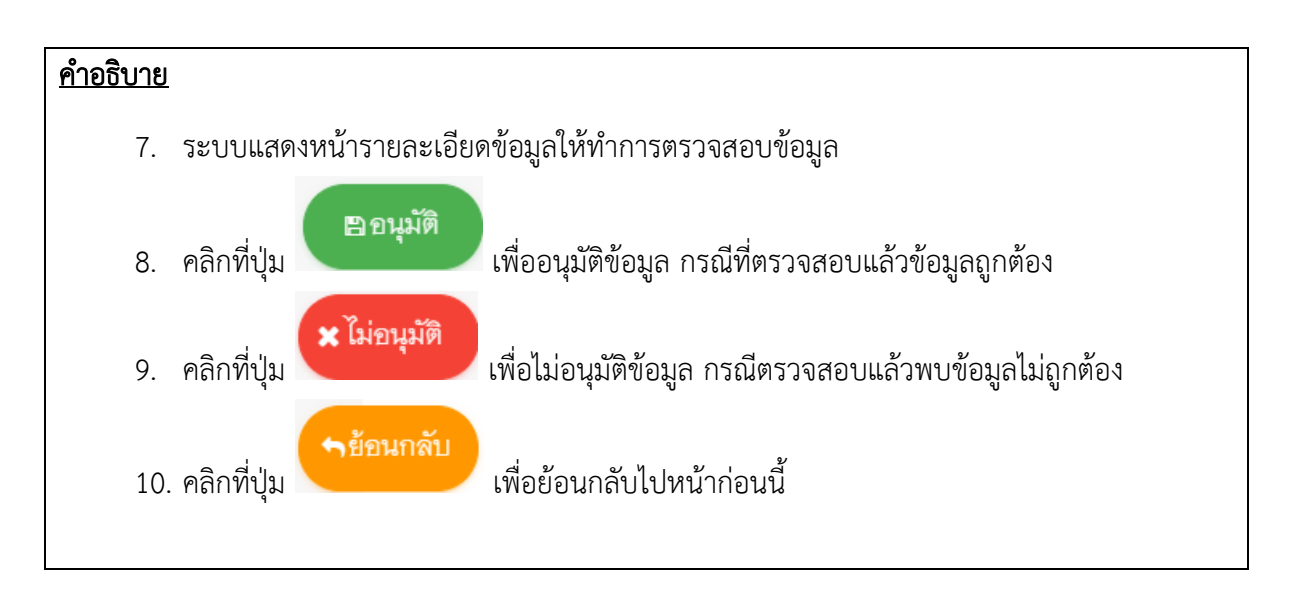